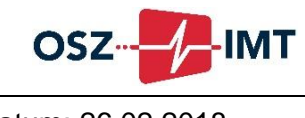

Datum: 26.02.2018

## Tipps zum Elektronischen Anmelde- und Leitsystem (EALS)

Die Bewerbung für unser Berufliches Gymnasium erfolgt mittels elektronischem Anmeldeverfahren. Es muss der **Anmelde- und Leitbogen** des **Elektronischen Anmeldeund Leitsystems (EALS)** ausgefüllt werden.

- Anmelden am <u>Elektronischen Anmelde- und Leitsystem (EALS)</u> Die Anmeldung wird vom BSO-Team der abgebenden Schule bzw. von den Beraterinnen/Beratern der Jugendberufsagentur vorgenommen.
- 2. Anmelde- und Leitbogen online ausfüllen:
  - Zuerst müssen unter "Daten erfassen" Persönliche Angaben und dann Angaben über den Schulbesuch gemacht werden.

| Startseite Daten erfa  | assen Pool Warteliste | Zuteilung Inaktiv Na | chverfolgung Eigene Daten | Logout    |
|------------------------|-----------------------|----------------------|---------------------------|-----------|
| Persönliche Angeben    | Schulbesuch           | Kurs auswahl         | Status                    | Vorschau  |
| Kurse                  |                       |                      |                           |           |
| Suche duale Ausbildung | 🔾 ja 💿 nein           |                      |                           |           |
| Berufsfeld             | Wähle ein Berufsfeld  | ~ Bildungsgang       | Wähle ein Bildungsgang    | ~         |
| Schule                 | Wähle eine Schule     | BSN                  | Wähle eine BSN            |           |
|                        |                       |                      |                           | hinzufüge |
| Dildunger              |                       |                      |                           |           |
| Prio. Berufslefeld     | Bildungsgang          | Schule               | Gesamt / Bewerbur         | igen      |
| 1.)                    |                       |                      | 1                         | •         |
| 2.)                    |                       |                      | 1                         | 1         |
| 3.)                    |                       |                      | 1                         | 10        |
| 4.)                    |                       |                      | I                         | 1         |
|                        |                       |                      |                           |           |

Unter "Kursauswahl" sollte zuerst als Bildungsgang "bGym" ausgewählt werden:

| tartseite Daten er     | fassen Pool Warteliste | Zuteilung Inaktiv Nachve | rfolgung Eigene Daten L | ogout      | Drop-Down-<br>Menü <b>bGym</b> |
|------------------------|------------------------|--------------------------|-------------------------|------------|--------------------------------|
| Persönliche Angaben    | Schulbesuch            | Kurs auswahl             | Status Ve               |            | (Beruniches)                   |
| lurse                  |                        |                          |                         | -          | auswählen                      |
| Suche duale Ausbildung | 🔾 ja 💿 nein            |                          |                         | $\sim$     | aabwaniiten                    |
| Berufsfeld             | Wähle ein Berufsfeld   | ✓ Bildungsgang           | bGym                    | ~          |                                |
| Schule                 | Wähle eine Schule      | ∀ BSN                    | Wähle eine BSN          | ~          |                                |
| Bildungsgangsa         | angebot                | Schule                   | Gesamt / Bewerburgen    | hinzufügen |                                |
| 1.)                    | Diratingsgung          |                          | /                       | 008        |                                |
| 2.)                    |                        |                          | 1                       |            |                                |
| 3.)                    |                        |                          | 1                       |            |                                |
| 4.)                    |                        |                          | 1                       |            |                                |
|                        |                        |                          | 1                       | 000        |                                |

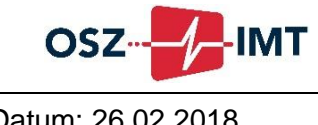

Datum: 26.02.2018

Als Berufsfeld wird dann "Informationstechnik/Medizininformatik" ausgewählt:

|                     | Ein Portal der Senatsver<br>Übergang von der Sch | waltung für Bildung, Jugend und Fi<br><b>ule in den Beruf</b> | amilie                 | be <sub>mm</sub> B             |
|---------------------|--------------------------------------------------|---------------------------------------------------------------|------------------------|--------------------------------|
|                     | Startseite Daten ei                              | rfassen Pool Warteliste                                       | Zuteilung Inaktiv Nach | verfolgung Eigene Daten Logout |
|                     | Persönliche Angaben                              | Schulbesuch                                                   | Kurs auswahl           | Status Vorschau                |
|                     | Kurse<br>Suche duale Ausbildung                  | 🔿 ja 🔘 nein                                                   |                        |                                |
|                     | Berufsfeld                                       | Informationstechnik/Medizininformatik                         | ~ Bildungsgang         | bGym                           |
| In diesem Drop-     | Schule                                           | Wähle eine Schule                                             | → BSN                  | Wähle eine BSN Y               |
| Down-Menu           | Bildungsgangs                                    | angebot                                                       |                        |                                |
| Informationstechnik | Prio. Berufslefeld                               | Bildungsgang                                                  | Schule                 | Gesamt / Bewerbungen           |
| /Medizininformatik  | 1.)                                              |                                                               |                        | /                              |
| auswählen           | 2.)                                              |                                                               |                        | / 10                           |
| auswalltell         | 3.)                                              |                                                               |                        |                                |
|                     | 4.)                                              |                                                               |                        |                                |
|                     |                                                  |                                                               | Abbrecher              |                                |
|                     | << Zurück                                        |                                                               | Abbrechen              | We                             |

Als Schule findet man dann das OSZ Informations- und Medizintechnik mit der BSN 08804.

|                  | MCulzinteen                                                 |                                                     |                                  |                         |            |
|------------------|-------------------------------------------------------------|-----------------------------------------------------|----------------------------------|-------------------------|------------|
| In diesem        | Ein Portal der Senatsverwaltu<br>Übergang von der Schule in | ung für Bildung, Jugend und I<br><b>1 den Beruf</b> | Familie                          | <u> </u>                |            |
| Drop-Down-       |                                                             |                                                     |                                  |                         |            |
| Menü <b>OSZ</b>  | Startseite Daten erfasse                                    | en Pool Warteliste                                  | Zuteilung Inaktiv Nach           | verfolgung Eigene Dater | Logout     |
| Informations-    |                                                             |                                                     |                                  |                         |            |
| und              | Persönliche Angeben                                         | Schulbesuch                                         | Kurs auswahl                     | Status                  | Vorschau   |
| Medizintechnik   | Kurse                                                       |                                                     |                                  |                         |            |
| auswählen,       | Suche duale Ausbildung                                      | 🔾 ja 🖲 nein                                         |                                  |                         |            |
| <b>BSN 08804</b> | Berufstor                                                   | nformationstechnik/Medizininformatik                | <ul> <li>Bildungsgang</li> </ul> | bGym                    | ~          |
| erscheint        | Schule                                                      | OSZ Informations- und Medizintechnik                | ✓ BSN                            | 08B04                   | ~          |
| automatisch      |                                                             |                                                     |                                  |                         | hinzufügen |
| ducomucisen      | Bildungsgangsang                                            | jebot                                               | 0.1.1.                           | 0                       |            |
|                  | Prio. Berutsieteid                                          | Bildungsgang                                        | schule                           | Gesamt / Bewerb         | ungen      |
|                  | 2.)                                                         |                                                     |                                  | 1                       | 008        |
|                  | 3.)                                                         |                                                     |                                  | 1                       |            |
|                  | 4.)                                                         |                                                     |                                  | 1                       |            |
|                  | u.,                                                         |                                                     |                                  |                         | 100        |
|                  | << Zurück                                                   |                                                     | Abbrechen                        |                         | Weiter >>  |

Fügen Sie Ihre Auswahl dann durch Klick auf das Feld "hinzufügen" dem gewünschten Bildungsgangsangebot mit der entsprechenden Priorität hinzu:

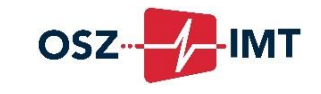

Datum: 26.02.2018

hinzu

| Starts   | eite Daten erfassen             | Pool Warteliste Zu | uteilung Inaktiv Nachverfolgung   | Eigene Daten Logout   | _ /  | Ihre Auswahl<br>dann durch |
|----------|---------------------------------|--------------------|-----------------------------------|-----------------------|------|----------------------------|
| •        | <sup>2</sup> esönliche Angaben  | Schulbesuch        | Kurs auswahl Status               | Vonchau               | /    | Klick auf das              |
| Suche of | ð<br>duale Ausbildung           | 🔿 ja 🛞 nein        |                                   |                       |      | Feld                       |
| Berufsf  | eld wahle                       | sin Berufsfeld 👻   | Bildungsgang                      | ähle ein Bildungsgang | J /  | "himmufüren"               |
| Schule   | wante -                         | ine Schule         | BSN                               | While eine BSN        |      | "ninzurugen"               |
|          |                                 |                    |                                   | hinzutio              |      | dem                        |
| Bild     |                                 | Dildusseana        | Brhula                            | General / Bewerbungen |      | gewünschter                |
| 1.)      | Informationstechnik/Medizininfo | nr bGym            | OSZ Informations- und Medizinteci | 100/0 😗 🌘             | 0    | Bildungs-                  |
| 2.)      |                                 |                    |                                   | 1 00                  | 0    | Diffactings                |
| 3.)      |                                 |                    |                                   |                       |      | gangsangebo                |
| 5.)      |                                 |                    |                                   |                       | 00   | mit der                    |
|          |                                 |                    | _                                 | _                     |      | entsprechen                |
| << Z     | turück                          |                    | Abbrechen                         | Weit                  | er>> | on Drieritä                |
|          |                                 |                    |                                   |                       |      | en rilorita                |
|          |                                 |                    |                                   |                       |      |                            |